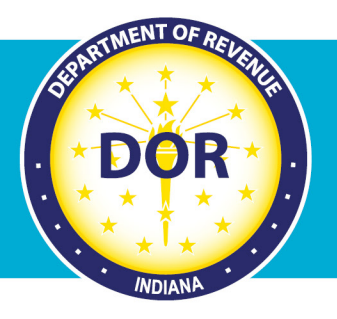

# **INTIME ePOA Access**

### **Instructions for Clients**

A client (Business tax or Individual Income tax customer) can grant a tax practitioner access to their INTIME account with an electronic Power of Attorney (ePOA). If needed, more information on POA and ePOA, including frequently asked questions (FAQs), is available on <u>DOR's website</u>.

A tax practitioner will initiate an ePOA access request from their own account in INTIME. Here is what happens next:

#### If the client has an INTIME account logon:

You will receive an email (to the email address you registered with) advising you to log in to <u>INTIME</u> to approve the ePOA and account access request from your tax practitioner. The approval process is quick and will provide immediate access to the tax practitioner.

#### If the client has not yet signed up for access to INTIME:

A letter will be mailed to your legal address on file with DOR that will include instructions on how to sign up and access your INTIME account to approve the tax practitioner's ePOA request. Several INTIME guides and step-by-step instructions (for Individual Income tax or Business tax customers) are available on <u>DOR's INTIME Tax Center</u> page, if needed.

#### If the client doesn't have online access to approve the ePOA request:

A letter will be mailed to your legal address on file with DOR. It will provide additional information and instructions on how to complete, sign, and return the enclosed form by mail to authorize the tax practitioner's access request.

**Note:** When using this method, be sure to check the boxes on the form to approve what ePOA access is approved for specific tax accounts.

**Step 1:** The client/taxpayer will log in to their own INTIME account and go to the "Requires Attention" (tab) page where they will see the "Open power of attorney request" panel. Click on the "Manage power of attorney access" hyperlink.

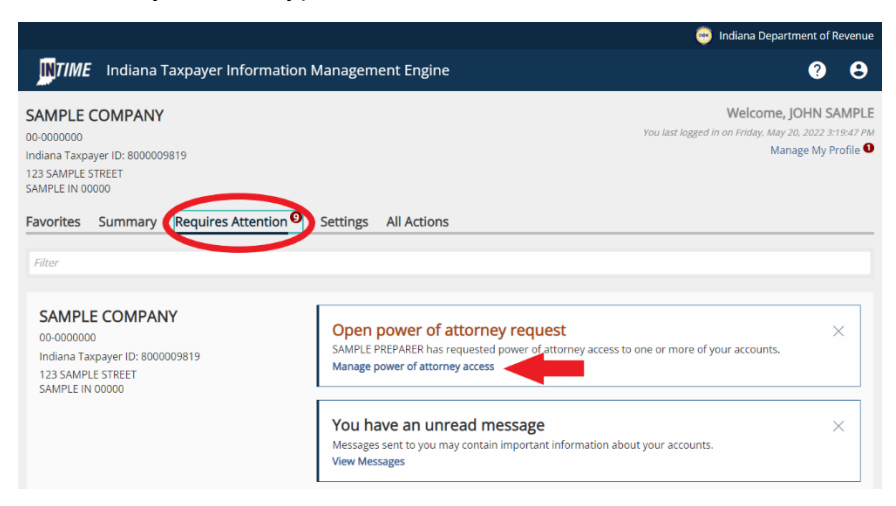

**Step 2:** The name of the tax practitioner (and the preparer's company name) and a list of business tax accounts (or tax account(s) for Individual income tax customers) will appear with the options to approve access to all accounts, reject access to all accounts, or provide access to select accounts.

| NTIME Indiana Taxpayer Inf                                                                                                    | formation Management Engine                                                                                                    | · · · · · · · · · · · · · · · · · · ·                                 |
|----------------------------------------------------------------------------------------------------|----------------------------------------------------------------------------------------------------|-----------------------------------------------------------------------|
| SAMPLE COMPANY                                                                                                    |                                                                                                    |                                                                       |
| wer of attorney access require COMPANY                                                                                                    | lests                                                                                                    |                                                                       |
| quest                                                                                                    |                                                                                                    |                                                                       |
| Account Information                                                                                                    |                                                                                                    |                                                                       |
| Approve or reject access for                                                                                                    | the requested account(s)                                                                                                    |                                                                       |
| Approve or reject access for<br>AMPLE PREPARED on SAMPLE PREPARE<br>Ccess level and whether or not the access<br>Account Type                                                                    | the requested account(s)<br>IR has requested Power of Attorney access to the following account ty<br>is accepted or rejected.<br>Access Level                                                                                                    | pe(s). Please review the information below and select the appropriate |
| Approve or reject access for<br>AMPLE PREPARED on SAMPLE PREPARE<br>and whether or not the access<br>Account Type<br>Alternative Fuel Decal                                                      | the requested account(s)<br>IR has requested Power of Attorney access to the following account tyr<br>is accepted or rejected.<br>Access Level<br>File Returns and Make Payments                                                                                                    | Please review the information below and select the appropriate        |
| Approve or reject access for<br>AMPLE PREPARED For SAMPLE PREPARE<br>ccess level and whether or not the access<br>Account Type<br>Alternative Fuel Decal<br>Altorhol                             | the requested account(s)<br>iR has requested Power of Attorney access to the following account ty<br>is accepted or rejected.<br>Access Level<br>File Returns and Make Payments<br>File Returns and Make Payments                                                                                                    | Pe(s). Please review the information below and select the appropriate |
| Approve or reject access for<br>AMPLE PREPARED for SAMPLE PREPARE<br>ccess level and whether or not the access<br>Account Type<br>Alternative Fuel Decal<br>Alcohol<br>Aviation Fuel             | the requested account(s) IR has requested Power of Attorney access to the following account tyr is accepted or rejected. Access Level File Returns and Make Payments File Returns and Make Payments File Returns and Make Payments File Returns and Make Payments                                                                                          | Access                                                                |
| Approve or reject access for<br>AMPLE PREMARED om SAMPLE PREPARE<br>ccess level and whether or not the access<br>Account Type<br>Alternative Fuel Decal<br>Alcohol<br>Aviation Fuel<br>Cigarette | the requested account(s)<br>IR has requested Power of Attorney access to the following account tyr<br>is accepted or rejected.<br>Access Level<br>File Returns and Make Payments<br>File Returns and Make Payments<br>File Returns and Make Payments<br>File Returns and Make Payments<br>File Returns and Make Payments<br>File Returns and Make Payments | Access   Access                                                       |

**Step 3:** Confirmation that access has been granted to a tax practitioner will be provided and can be printed (or saved as a PDF) for your records.

| <b>Indiana Taxpayer Information Management Engine</b>                                                                                                    | ?          | 8     |
|----------------------------------------------------------------------------------------------------|------------|-------|
| < SAMPLE COMPANY                                                                                                    |            |       |
| Confirmation                                                                                                    |            |       |
| Your request has been submitted.                                                                                                    |            |       |
| Your confirmation number is 0-000-076-048                                                                                                    |            |       |
| Please note that your submission may take several days to process.                                                                                                    |            |       |
| If you have any questions or concerns you may submit a message by clicking "Send a message" under the "All Actions" menu or call us at (317) 232-2240. Mot 8:00am - 4:30pm. | 1day – Fri | iday, |
| Printable View                                                                                                    |            |       |
| ок                                                                                                    |            |       |

## Managing INTIME Account POA Access

**Step 1:** To manage tax practitioner access to an INTIME account, go to the "All Actions" (tab) page, locate the "Manage account access" panel, and click on the "Manage access" hyperlink.

| ⑦ Manage account access                                                                                                    |
|----------------------------------------------------------------------------------------------------|
| Manage access for additional users in your<br>organization or manage access that third party<br>preparers have to your accounts. |
| > Manage access                                                                                                    |

**Step 2:** To verify, make changes, or revoke ePOA, go to the "Manage POA access" panel and click on the "Manage POA access" hyperlink.

| <b>NTIME</b> Indiana Taxpayer Information M                 | Management Engine                                                          | <b>9 9</b>                                                                    |
|-------------------------------------------------------------|----------------------------------------------------------------------------|-------------------------------------------------------------------------------|
| < SAMPLE COMPANY                                            |                                                                            |                                                                               |
| Account access<br>SAMPLE COMPANY<br>00-0000000              |                                                                            |                                                                               |
| Account access                                              | $\sim$                                                                     |                                                                               |
| • Manage additional users                                   | Manage POA access                                                          | ♡ Your access                                                                 |
| Manage access for additional users in your<br>organization. | Manage POA access that third-party preparers have to<br>your tax accounts. | Remove or manage your existing access to internal and<br>client tax accounts. |
| > Manage Internal users                                     | Manage POA access                                                          | Manage your access                                                            |
| 00. Add additional logan                                    |                                                                            |                                                                               |
| Add an additional logon to manage select accounts.          |                                                                            |                                                                               |
| > Add an additional logon                                   |                                                                            |                                                                               |

**Step 3:** This page provides information to verify who has access to your account and what level of access they have. By selecting the tax preparer's name (hyperlinked on the left) you can manage their access to your account on the following screen.

| INTIME                           | Indiana Taxpayer Information Management Engine ?                                                                                                    | 8 |
|----------------------------------|----------------------------------------------------------------------------------------------------|---|
| < Account a                      | ccess                                                                                                    |   |
| Power of                         | Attorney Access                                                                                                    |   |
| These settings<br>prevented from | determine if accountants or third parties can request access to your accounts and what level of access they are initially given. If not allowed, they will be<br>n requesting access to your accounts. |   |
|                                  | Allowed : Yes                                                                                                    |   |
|                                  | Default Access : Account Manager                                                                                                    |   |
|                                  | Default Account Access : File Returns and Make Payments                                                                                                    |   |
| Logons                           |                                                                                                    | Ŧ |
| sampleprepar                     | er SAMPLE PREPARER sample@email.com                                                                                                    |   |

**Step 4:** This screen will display information about the tax practitioner's access to your account and the level of access they have to each account.

| Indiana Taxpayer Information Management Engine                                                                                                    |                |                                |               |  | 8 |
|----------------------------------------------------------------------------------------------------|----------------|--------------------------------|---------------|--|---|
| Power of Attorney Access           Power of Attorney Logon         > Manage Account Access           Full Access         samplepreparer           sAMPLE PREPARER         cample@mail.com |                |                                |               |  |   |
| Access Settings for                                                                                                    | samplepreparer |                                | Manage Filter |  |   |
| General Access                                                                                                    |                | Account Manager                |               |  |   |
| Alternative Fuel Decal                                                                                                    | AFD-0000133841 | File Returns and Make Payments | All Periods   |  |   |
| Alcohol                                                                                                    | ALC-0000193233 | File Returns and Make Payments | All Periods   |  |   |
| Aviation Fuel                                                                                                    | AVF-0000160465 | File Returns and Make Payments | All Periods   |  |   |
| Cigarette                                                                                                    | CIG-0000169294 | File Returns and Materauments  | All Periods   |  |   |

To manage the degree of access to a tax account, click on the "Manage Account Access" hyperlink.

| TIME Indiana                                                                                                 | Taxpayer Information | n Management Engine            |                         | ? | 8 |
|----------------------------------------------------------------------------------------------------|----------------------|--------------------------------|-------------------------|---|---|
| < Power of Attorney Acce                                                                                     | 55                   |                                |                         |   |   |
| Power of Attorney<br>Full Access<br>samplepreparer<br>SAMPLE PREPARER<br>sample@email.com<br>Access Activity | Logon                |                                | > Manage Account Access |   |   |
| Access Settings for                                                                                          | samplepreparer       |                                | Manage                  |   |   |
| SAMPLE COMPANY - 00-0000                                                                                     | 0000                 |                                |                         |   |   |
| General Access                                                                                               |                      | Account Manager                |                         |   |   |
| Alternative Fuel Decal                                                                                       | AFD-0000133841       | File Returns and Make Payments | All Periods             |   |   |
| Alcohol                                                                                                    | ALC-0000193233       | File Returns and Make Payments | All Periods             |   |   |
| Aviation Fuel                                                                                                | AVF-0000160465       | File Returns and Make Payments | All Periods             |   |   |
| Cigarette                                                                                                    | CIG-0000169294       | File Returns and Male Payments | All Periods             |   |   |

**Step 5:** On this screen, a client can change the level of access they provide to their tax practitioner for a specific tax account by clicking on the associated (third column) hyperlink.

**Level of access options:** Information only, File Returns only, Payments only, or File Returns and Make Payments. A client can also revoke access to a specific tax account by clicking the "Cancel Access" hyperlink for that account.

| Indiana Taxpayer Information Management Engine |                |                                |               |  | 8 |
|------------------------------------------------|----------------|--------------------------------|---------------|--|---|
| < samplepreparer                               |                |                                |               |  |   |
| Manage Access for samplepreparer               |                |                                |               |  |   |
| SAMPLE COMPANY - 00-0000000                    |                |                                |               |  |   |
| General Access                                 | 00-0000000     | Account Manager                | Cancel Access |  |   |
| Alcohol                                        | ALC-0000193233 | File Returns and Make Payments | Cancel Access |  |   |
| Alternative Fuel Decal                         | AFD-0000133841 | File Returns and Make Payments | Cancel Access |  |   |
| Aviation Fuel                                  | AVF-0000160465 | File Returns and Make Payments | Cancel Access |  |   |
| Cigarette                                      | CIG-0000169294 | File Returns and Make Payments | Cancel Access |  |   |
| Cigarette Tax Stamps                           | CTS-0000152910 | File Returns and Make Payments | Cancel Access |  |   |
| County Innkeeper                               | CIT-0000135627 | File Returns and Make Payments | Cancel Access |  |   |
| Electronic Cigarette                           | ECG-0000150022 | File Returns and Make Payments | Cancel Access |  |   |
| Fuel Inventory                                 | IVT-0000166609 | File Returns and Make Payments | Cancel Access |  |   |
| Gasoline Use                                   | GUT-0000144181 | Returns and Make Payments      | Cancel Access |  |   |

More information on POA and ePOA

Power of Attorney Options Business Tax Customers Individual Tax Customers Tax Practitioners INTIME Resources